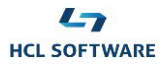

| Clara Dashboard                     |                                                                                                   | Envir                                                                                                    | ronment in use: Demo 昱 | 2    |
|-------------------------------------|---------------------------------------------------------------------------------------------------|----------------------------------------------------------------------------------------------------|------------------------|------|
| Intent Manager                      |                                                                                                   |                                                                                                    |                        |      |
| Q Search by question                |                                                                                                   |                                                                                                    | Import Tr Add Inter    | nt + |
| WAd WAz                             |                                                                                                   |                                                                                                    | Default Custo          | m    |
| Question                            | Answer                                                                                            | Alternative Questions                                                                                              | Туре                   |      |
| How to set Clara credentials?       | You can add your credentials by clicking on "Open Dashboard" on menu, and then "add credentials". | how can i set my credentials?<br>how can i change my credentials?<br>how to set credentials?<br>change credentials | Custom 🛓 🖻 🗓           |      |
| Items per Page: 20 💌 1-1 of 1 items |                                                                                                   |                                                                                                    | < 1 🕶 > 1of1           | ages |
|                                     |                                                                                                   |                                                                                                    | (                      | 0    |
|                                     | NoteBook Pro                                                                                      |                                                                                                    |                        |      |

## HCL Clara Virtual Assistant for HCL Workload Automation

### Demo

# **Scenario 5**

Adding intents to Clara

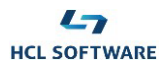

#### Before you start Demo Scenario 5

- This Demo Scenario requires you first run part 3 (Adding user credentials) of the Demo Scenario 1: Meet Clara.
- If the warning message "Notifications are disabled" appears on Clara chat window, click the provided button to enable Clara notifications in your browser.
- Download the <u>intentDemo.csv file</u> containing the **custom intent** that you want to add to Clara Knowledge Base.

#### 1. Adding a custom intent to Clara Knowledge Base

#### Steps:

- 1. You, as a Clara Administrator, may want to add to Clara Knowledge Base a new custom intent (FAQ) contained in the **intentDemo.csv** file. The file contains a table with three columns:
  - **description** the new question you want to add
  - **response** Clara response
  - **learn** alternative questions for Clara training

Any valid markdown content is allowed for Clara responses.

| description                   | response                                                                                                    | learn                                                                                                    |
|-------------------------------|----------------------------------------------------------------------------------------------------|----------------------------------------------------------------------------------------------------|
| How to set Clara credentials? | You can add your credentials by clicking on "[Open<br>Dashboard](/dashboard/credential-manager)" on<br>menu, and then "add credentials". | how can i set my credentials?<br>how can i change my credentials?<br>how to set credentials?<br>change credentials |

- 2. Open the three dots menu on Clara chat window:
  - Select: Control Panel
- 3. From the side bar of Clara Control Panel

#### Select Intent Manager

- 4. Click on **Custom** to open the custom intent table for WAd.
- 5. Verify that the custom intent table is empty (no custom intents added so far).
- 6. Click the **Import** button and upload the intentDemo.csv file.
- 7. Refresh the Control Panel page and verify that the custom intent table contains the new intent.
- 8. From Clara chat window:

#### > Type: How to set Clara credentials?

9. Verify that Clara correctly replies with the response just added to the custom intent table.